## ServSafe<sup>®</sup> Food Safety Becoming a Registered Proctor

Go to <u>ServSafe.com</u>. Log in with your User ID and Password. Click the "Instructors/Proctors" tab.

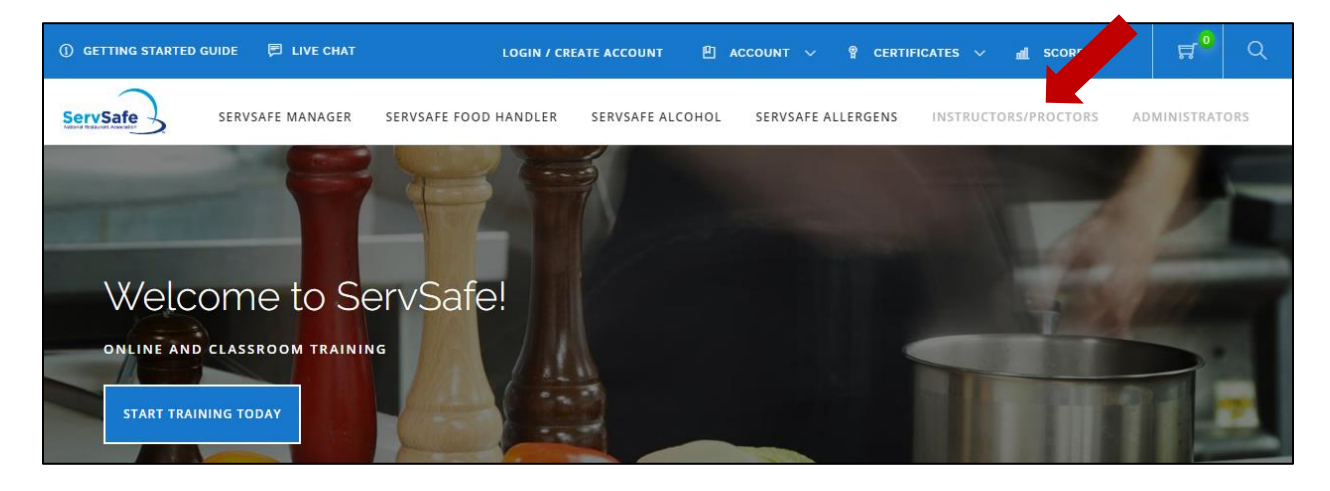

Select "Register" under the Register/Renew instruction box.

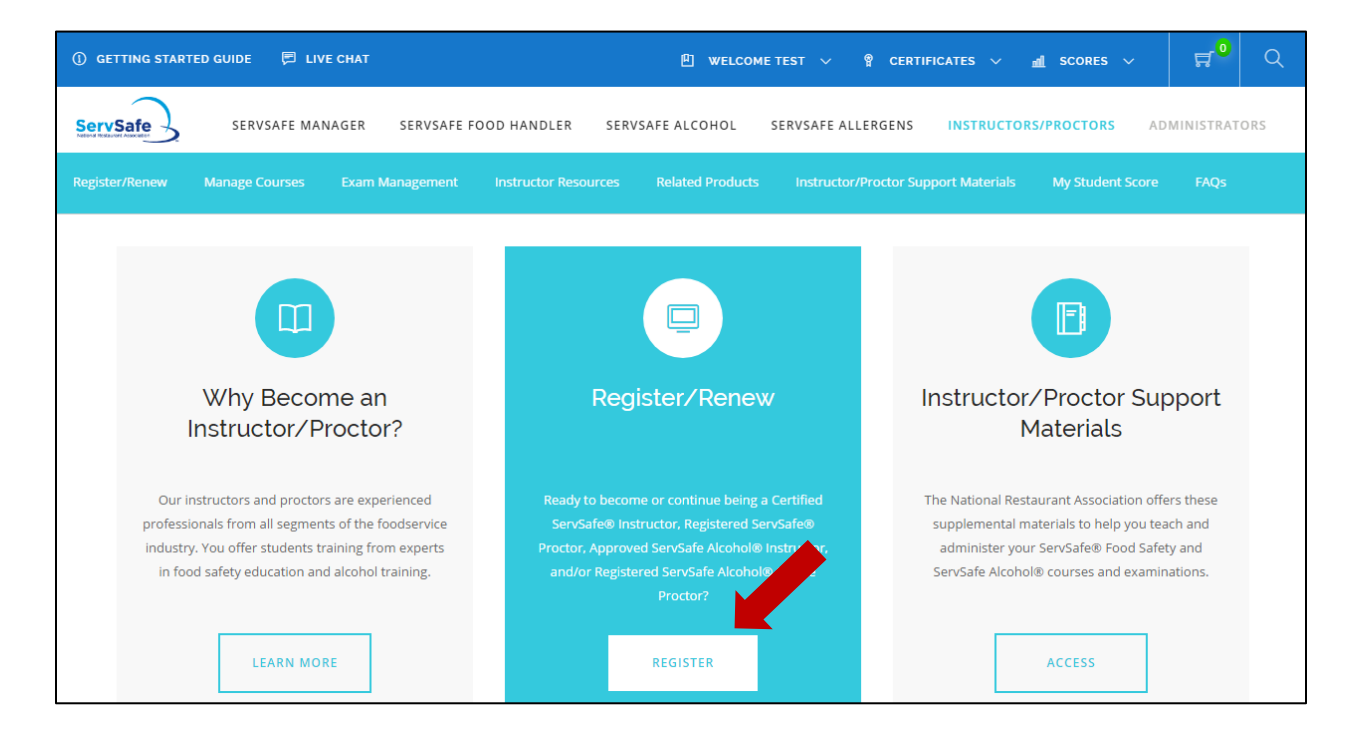

Scroll down to ServSafe Food Protection Manager. Select "Apply" under the instruction box for Registered ServSafe Proctor.

| ServSafe MANAGER SERVSAFE FOO                                                                                                    | D HANDLER SERVSAFE ALCOHOL SERVSAFE ALLER | GENS INSTRUCTORS/PROCTORS ADMINISTRATORS     |  |  |
|----------------------------------------------------------------------------------------------------|-------------------------------------------|----------------------------------------------|--|--|
| REGISTER OR RENEW AS AN<br>INSTRUCTOR OR PROCTOR                                                                                                    |                                           |                                              |  |  |
| If you have questions regarding the standards of the application process, please visit the CFP Standards page for additional information. If you're in the process of applying, you can view the Instructor Tutorial to help prepare for the Advanced Test portion of the application. If you have any questions, please contact the NRA Service Center. |                                           |                                              |  |  |
| SERVSAFE <sup>®</sup> FOOD PROTECTION MANAGER                                                                                                    |                                           |                                              |  |  |
| CERTIFIED INSTRUCTOR AND<br>REGISTERED PROCTOR (DUAL ROLE)<br>Not Started                                                                                                    | REGISTERED SERVSAFE PROCTOR               | CERTIFIED SERVSAFE INSTRUCTOR<br>Not Started |  |  |
| APPLY<br>Learn More                                                                                                    | APPLY<br>Learn More                       | APPLY<br>Learn More                          |  |  |

To get started, scroll down and read the requirements. Select "Get Started" once you are ready to start the application process.

| BECOME A SERVSAFE <sup>®</sup> REGISTERED PROCTOR                                                                                                    |  |  |
|----------------------------------------------------------------------------------------------------|--|--|
| The ServSafe <sup>®</sup> Registered Proctor administers the ServSafe Food Safety Manager Certification Exam in both online and print formats. Serve a critical role in the food safety certification process by becoming a Registered Proctor. |  |  |
| As a Registered Proctor, you can:                                                                                                    |  |  |
| Be responsible for the secure administration of the ServSafe Food Protection Manager Certification Exam.                                                                                                    |  |  |
| Schedule online and print exams.                                                                                                    |  |  |
| Maintain a secure test environment.                                                                                                    |  |  |
| Proctors cannot teach show or receive the instructor benefits.                                                                                                    |  |  |
| GET STARTED CHOOSE A DIFFERENT ROLE                                                                                                    |  |  |

## Select "Yes-I Want To Order And Proctor The Exam Only".

| Co            | nfirm Role Selection                                                                                                    |
|---------------|----------------------------------------------------------------------------------------------------|
| This<br>the c | role allows you to order and proctor the exam only. You will not be authorized to instruct<br>course. Please confirm role selection: |
| Y             | ES- I WANT TO ORDER AND PROCTOR THE EXAM ONLY.                                                                                       |
| ŀ             | NO- I WANT TO PROVIDE BOTH COURSE INSTRUCTION AND EXAM PROCTORING.                                                                   |
|               |                                                                                                    |
|               |                                                                                                    |

Complete the steps to become a Registered ServSafe Proctor.

| REGISTERED SERVSAFE PROCTOR                                                                                                    |                                                                                                    |  |  |  |
|----------------------------------------------------------------------------------------------------|----------------------------------------------------------------------------------------------------|--|--|--|
| THIS SCREEN WILL TAKE YOU THROUGH THE APPLICATION PI<br>REGISTERED SERVSAFE PROCTOR.                                                                 | ROCESS AND SHOW YOUR PROGRESS TOWARD BECOMING A                                                                          |  |  |  |
| TO BEGIN, PLEASE CLICK ON THE HIGHLIGHTED STEP BELOW:<br>던 Step 1. Take Proctor Training and Quiz<br>던 Step 2. Application and Performance Agreement | CURRENT STATUS AND NEXT STEPS:<br>CERTIFICATION PROCESS STARTED: 05/18/2017<br>NEXT STEP: Take Proctor Training and Quiz |  |  |  |
| IF YOU NEED TO STOP AT ANY POINT, PLEASE LOG OFF OR CLOSE YOUR BROWSER. YOUR PROGRESS WILL BE SAVED. THE NEXT TIME YOU ACCESS                        |                                                                                                    |  |  |  |

If you need further assistance, please contact the National Restaurant Association's Service Center at ServiceCenter@restaurant.org or 800-765-2122.